# WinTOP Online Meldeschein www.emeldeschein.de/oms/

# **Pre-CheckIn**

Kompetenz im eTourismus - designed for activity -

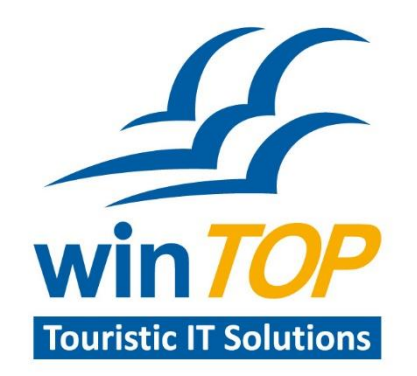

Reif Systemtechnik Daimingerstraße 9 94227 Zwiesel

Tel. 09922 8045970 Fax 09922 5634

info@reifsys.de www.reifsys.de

# Pre-CheckIn die innovative Lösung zur Meldeschein-Datenerfassung

Verkürzen Sie die CheckIn-Zeit mit der neuen Funktion

### **Pre-CheckIn**

Mit Pre-CheckIn kann der Gast seinen Meldeschein bereits vor Anreise ausfüllen.

- Pre-CheckIn schickt Ihrem Gast ein Willkommensmail mit den Ihnen bereits bekannten Daten
- der Gast kann die weiteren Meldeschein-Daten ergänzen und speichern ( wahlweise mit digitaler Unterschrift)
- die Daten stehen dem Vermieter nach dem Speichern sofort zur Verfügung, um einen Meldeschein anzulegen

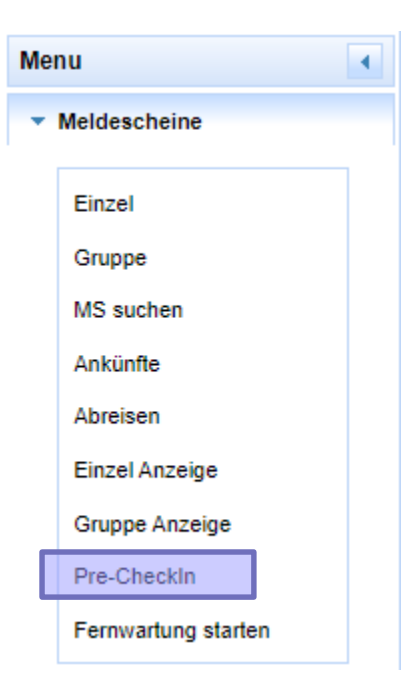

## Pre-CheckIn Erfassungsmaske

Durch Klick auf **Pre-CheckIn** erhalten Sie die Erfassungsmaske.

- Geben Sie die bereits bekannten Gastdaten ein.
   Wichtig: Gast-Email MUSS vorhanden sein
- Klicken Sie auf den Button **Speichern und Email**.

(Soll eine Info-Mail an Sie geschickt werden, sobald der Gast seine Daten eingegeben und gespeichert hat, wählen Sie die Option "Daten-Erfasst Email" )

- Es wird ein **Pre-CheckIn Datensatz** erstellt und das Willkommens-eMail an den Gast gesendet.

#### Mögliche Aktionen sind :

- eMail an Gast senden
- PreCheckIn bearbeiten

.≞≣

- Sicht des Gastes
- Meldeschein erstellen

| Pre-Checkin Erfassung und | l Versand            |                                    |              |             |
|---------------------------|----------------------|------------------------------------|--------------|-------------|
| PCI-Nummer:               |                      |                                    |              | Neu         |
| An/Abreise:               | 01.10.2020 📋 1       | 0.10.2020                          |              | Anleitung 🖪 |
| Gast:                     | Mustermann           | Hans 0                             | 1.01.1970 📋  |             |
| Anrede                    | Herr 🗸               |                                    |              |             |
| Nationalität              | deutsch              | ~                                  |              |             |
| Strasse:                  |                      |                                    |              |             |
| Land:                     | Deutschland          |                                    |              |             |
| PLZ/Ort:                  |                      |                                    |              |             |
| Gast-Email:               | jla@reifsys.email    |                                    |              |             |
| Gast-Telefon:             |                      |                                    |              |             |
| id64:                     | df54d26426316e77a950 | 13055155f13551e885ad86216f69a2ae43 | 342b14473c01 |             |
| Daten-Erfasst Email:      | Speichern und        | Email 🖬 Speichern                  | 🖬 Verwerfen  |             |
|                           |                      |                                    |              |             |
| Aktionen An               | reise 🗘 Abreise 🗘    | Nachname 🗘                         |              | Vorname 🗘   |
| n 🖉 🔚 🖹 👘 🔪 01.10         | 2020 10.10.2020      | Mustermann                         | Hans         |             |

### **Pre-CheckIn Erfassung beim Gast**

### Ihr Gast erhält eine eMail.

(Absender: precheckin@emeldeschein.de)

### Durch Klick auf Pre-CheckIn-Erfassung

wird die Meldeschein-Erfassungsmaske geöffnet.

Dies ist sowohl mit PC und Notebook, als auch Handy und Tablet möglich.

| Von        | precheckin@emeldeschein.de 🏠             |
|------------|------------------------------------------|
| Betreff    | Pre-Check-In in Oberaudorf               |
| Antwort an | Mich <jla@reifsys.de> 숚</jla@reifsys.de> |

#### Sehr geehrter Gast,

teilen Sie bitte Ihrem Gastgeber Ihre Daten mit <u>der Pre-CheckIn-Erfassung</u> vorab mit. Dann liegt Ihre Gästekarte bei Ihrer Ankunft bereits für Sie bereit.

|            | Ihr Gastgeber:         |
|------------|------------------------|
| Hausname:  | Touristinfo Oberaudorf |
| Strasse:   | Kufsteiner Straße 6    |
| Plz / Ort: | 83080 Oberaudorf       |
| Telefon:   | 08033-30120            |

Wir wünschen Ihnen einen angenehmen Aufenthalt in Oberaudorf.

Mit freundlichen Grüßen

Ihr WinTOP-Team

PreCheckIn - Ein WinTOP IT Solutions - Service

#### Meldeschein-Erfassungsmaske:

Der Gast ergänzt die fehlenden Daten. (Die **Pflichtfelder** sind mit einem Stern gekennzeichnet.)

Über **Personen** legt der Gast die Anzahl der Mitreisenden fest. Für jede weitere Person werden die Felder **Name, Vorname und Geburtsdatum** eingeblendet.

Der Gast kann zustimmen, dass Sie ihm Informationen schicken dürfen. Die Zustimmung zur Datenschutzerklärung ist notwendig.

Zusätzlich kann eine **digitale** — **Unterschrift** mit der Maus eingegeben werden.

Mit **AN DEN GASTGEBER ÜBERMITTELN** werden die Daten gespeichert.

| Ihr Urlaub rückt                                                                                                    | Ihre Daten hier erfassen                                                                                                    |
|----------------------------------------------------------------------------------------------------|----------------------------------------------------------------------------------------------------|
| näher                                                                                                    |                                                                                                    |
| irfassen Sie Ihre Daten schon jetzt um bei Ihrer Ankunft schneller<br>inzuchecken.                                                                                                    | 0130.2020 D 10.10.2020 D Privat                                                                                                    |
| e Meldeschein ist dann schon für Sie ausgefüllt und auch ihre                                                                                                    | NACHNAME VORNAME                                                                                                    |
| astkarte-liegt bereit.                                                                                                    | Mustermann Hans                                                                                                    |
| r Gastgeber:                                                                                                    | ANREDE                                                                                                    |
| Touristinfo Oberaudocf                                                                                                    | Herr                                                                                                    |
| Kufsteiner Straße 6<br>83080 Oberaudorf                                                                                                    |                                                                                                    |
|                                                                                                    | NATIONALITÄT PASSNUMMER                                                                                                    |
| L+49 8033 30120                                                                                                    | deutsch ~                                                                                                    |
| Karte Satellit                                                                                                    | STRASSE                                                                                                    |
|                                                                                                    | Musterstr. 999                                                                                                    |
|                                                                                                    | LAND                                                                                                    |
| Touristinfo Obersudorf *                                                                                                    | Deutschland -                                                                                                    |
| ans Berg Histories O                                                                                                    | PLZ ORT                                                                                                    |
| and the state of the state of t | 99999 Musterstadt                                                                                                    |
|                                                                                                    | TELEFON                                                                                                    |
| MÜHLBACH<br>Goolgie Xanadae Kozuptatingungen Fellerbe Bache Nige meden<br>Solle Windorphicatieblig in Servicion                                                                                                    | PERSONEN 1 2 3 4 5 0<br>NACHNAME VORNAME                                                                                                    |
|                                                                                                    | Mustermann Johanna                                                                                                    |
|                                                                                                    | GEBURTSDATUM                                                                                                    |
|                                                                                                    | 01.01.1970 🗖                                                                                                    |
|                                                                                                    | Pflichtfeld<br>Dich bin damit einverstanden, dass mir aktuelle<br>Informationen zugesendet werden.<br>Dich habe die Datenschutzerklärung gelesen und bin<br>einverstanden das meine Daten elektronisch |
|                                                                                                    | gespeichert werden.<br>UNTERSCHRIFT Leeden de Latercaten                                                                                                    |
|                                                                                                    | AN DEN GASTGEBER ÜBERMITTELN                                                                                                    |

# eMail an Gast als Bestätigung der Erfassung:

Der Gast erhält nach Übermittlung der Daten an den Gastgeber als Bestätigung eine eMail.

Darin ist auch der Zeitpunkt der Datenübermittlung angegeben.

Von precheckin@emeldeschein.de☆ Betreff Pre-Check-In in Oberaudorf

### **PreCheckIn-Antwort**

Ein WinTOP IT Solutions - Service

#### Die von Ihnen eingegebenen Daten

| An - Abreise: | 01.10.2020 / 10.10.2020          |
|---------------|----------------------------------|
| Firma:        |                                  |
| Nachname:     | Mustermann                       |
| Vorname:      | Hans                             |
| Anrede:       | Herrn                            |
| Geburtsdatum: | 01.01.1970                       |
| Strasse:      | Musterstr. 999                   |
| PLZ Ort:      | 99999 Musterstadt                |
| Land:         | Deutschland                      |
| Telefon:      |                                  |
| 2 Person:     | Mustermann, Johanna - 01.01.1970 |
|               |                                  |
| Ref#: 17      | 7 / 21.09.2020 14:00:03          |

Wir haben diese dem Vermieter zum Abruf bereitsgestellt.

Wir wünschen Ihnen einen angenehmen Aufenthalt in Oberaudorf.

Mit freundlichen Grüßen

Ihr WinTOP-Team

## Pre-CheckIn Erfassungsmaske

Nach erfolgreicher Erfassung der Gastdaten durch den Gast werden in der Vorgangsliste zwei **grüne Häkchen** *s* angezeigt.

Klicken Sie nun auf die blauen Linien in der Aktionsspalte, wird die Einzel -Meldeschein-Erfassungsmaske mit den Daten des PreCheckIn-Datensatzes geöffnet.

Der Meldeschein kann ohne Änderung direkt gespeichert und gedruckt werden.

| Aktionen                     | An            | reise 🗸                         | Abreise        | ×           | Nachname               | ×     | vorname 😳            | PLZ Or            |
|------------------------------|---------------|---------------------------------|----------------|-------------|------------------------|-------|----------------------|-------------------|
|                              | 01.10.        | 2020                            | 10.10.2020     |             | Mustermann             |       | Hans                 | 99999<br>Musterst |
|                              |               |                                 |                |             |                        |       |                      |                   |
| inzel - Meldeschein          |               |                                 |                |             |                        |       |                      |                   |
| MS-Nummer:                   | Neu           |                                 |                |             |                        |       |                      | Kartenty          |
| An/Abreise:                  | 01.10.2020    | 10.10.2                         | 2020 💼         |             |                        |       |                      | PreCheckIr        |
| Suchen Gast:                 | Mustermann    |                                 | Hans           |             | 01.01.1970             |       | Erwachsener          |                   |
| Anrede / Staatsang / PassNr: | Herr          | <ul> <li>Deutschland</li> </ul> | ł              |             |                        |       |                      |                   |
| Strasse:                     | Musterstr. 99 | 99                              |                |             |                        |       |                      |                   |
| Land:                        | Deutschland   |                                 |                |             |                        |       |                      |                   |
| PLZ/Ort:                     | 99999         | Musterstadt                     |                |             |                        |       |                      |                   |
| Kontakt-Telefon:             |               |                                 | Geben Sie weni | ı möglic    | h im internationalen l | Forma | t ein (z.B. +49 9922 | 6941)             |
| Begl. 1:                     | Mustermann    |                                 | Johanna        |             | 01.01.1970             | 6     | Erwachsener          |                   |
| Anrede / Staatsang / PassNr: | Herr          | <ul> <li>Deutschland</li> </ul> | ł              |             |                        |       |                      |                   |
| Begl. 2:                     | Vorname       |                                 | Geburtsdatur   | 8           | ;<br>;                 |       | ~                    |                   |
| Begl. 3:                     | Vornam e      |                                 | Geburtsdatur   | 6 %         |                        |       | ~                    |                   |
| Begl. 4:                     | Vornam e      |                                 | Geburtsdatur   | <b>m</b> %  |                        | _     | ~                    |                   |
| Begl. 5:                     | Vorname       |                                 | Geburtsdatur   | <b>m</b> (% |                        |       | ~                    |                   |
|                              |               |                                 |                |             |                        |       |                      |                   |

### Meldeschein-Erfassungsmaske

Auch in der Meldeschein-Erfassungsmaske direkt kann der PreCheckIn ausgewählt und übernommen werden.

Dazu klickt man auf **PreCheckIn**.

| MS-Nummer:                   | Neu                     |                 |            | Kartentyp  |
|------------------------------|-------------------------|-----------------|------------|------------|
| An/Abreise:                  | 11.09.2020 📋 12.09.2020 | Ü .             |            | PreCheckIn |
| Suchen Gast:                 | Nachname Vorna          | me Geburtsdatur | <b>Ö</b> % |            |
| Anrede / Staatsang / PassNr: | Herr V Deutschland      |                 |            |            |
| Strasse:                     |                         |                 |            |            |
| Land:                        | Deutschland             |                 |            |            |
| PLZ/Ort:                     |                         |                 |            |            |
| Beal. 1:                     | Nachname Vorna          | me Geburtsdatur | m %        |            |

Die angezeigte Liste zeigt die Daten der Anreisen in den nächsten 3 Tagen.

Durch Klicken auf den Gastnamen werden die Daten in den Meldeschein übernommen.

| Pre-Checkin       |         |              |                |       |             | X |
|-------------------|---------|--------------|----------------|-------|-------------|---|
|                   |         | 10 🗸 🖂       | (1 of 1) 🔛 📧   |       |             |   |
| Nachname          | Vorname | Geburtsdatum | Strasse        | PLZ   | Ort         | 1 |
| Sector Mustermann | Hans    | 01.01.1970   | Musterstr. 999 | 99999 | Musterstadt |   |
| 466-006-00        |         | 10 ¥ (4 <4   | (1 of 1) 🕨 📧   |       |             |   |
| Abbrechen         |         |              |                |       |             | h |

**Pre-CheckIn** 

## Pre-CheckIn Erfassungsmaske

Nach erfolgreicher Erstellung des Meldescheins ist der Datensatz aus der Liste des Pre-CheckIn-Daten verschwunden.

Klicken Sie nun auf **Alle anzeigen**, sehen Sie alle bereits erfassten Pre-CheckIn's.

| Aktionen          | Anreise 🗘 | Abreise 🗘 | Nachname 🗘 | Vorname 🗘 | PLZ Ort 🗘 |
|-------------------|-----------|-----------|------------|-----------|-----------|
| No records found. |           |           |            |           |           |
| Alle anzeigen     |           |           |            |           |           |
|                   |           |           |            |           |           |

| Aktionen     |             | Anreise 🗘  | Abreise 🗘  | Nachname 💠  | Vorname 🗘 | PLZ Ort 🗘         |  |
|--------------|-------------|------------|------------|-------------|-----------|-------------------|--|
| <b>1 1 1</b> | <b>×</b> .  | 23.09.2020 | 27.09.2020 | Lausser     | Josef     | 94227 Zwiesel     |  |
| A 🕻 💵 🖿      | <b>∞_</b> ≫ | 23.09.2020 | 30.09.2020 | Mustermann  | Hans      | 99999 Musterstadt |  |
| 🖉 🗹 💵 🖿      | <b>*</b>    | 01.10.2020 | 31.10.2020 | Engelbrecht | Dieter    | 94227 Zwiesel     |  |

Nur Unbenutzte anzeigen

#### Für eventuelle Rückfragen steht Ihnen unsere Hotline unter der Telefonnummer

### +49 9922 8045970

selbstverständlich zur Verfügung.

Kompetenz im eTourismus - designed for activity -

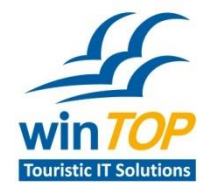

Reif Systemtechnik Daimingerstraße 9 94227 Zwiesel

Tel 09922 6941 Fax 09922 5634

info@reifsys.de www.reifsys.de